# **Course Registration**

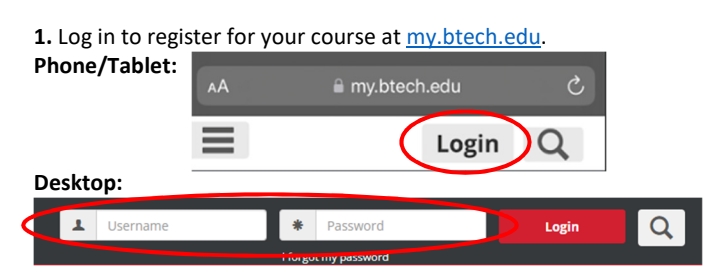

-Your BTECH ID number is your username. Forgot your password? Select the I Forgot My Password option and follow the prompts to recover a new one.

# 2. Once logged in, select the Students tab.

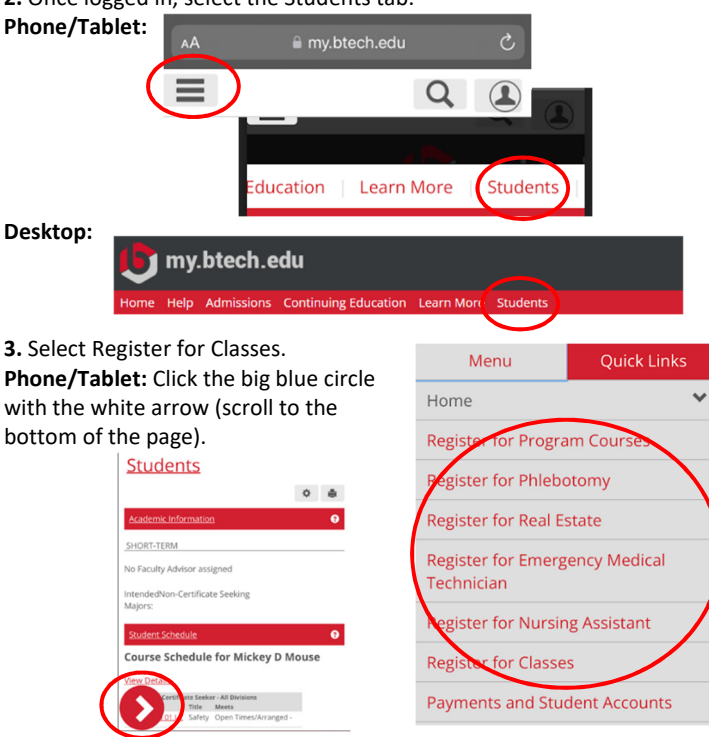

#### Desktop: Located on the left side in the Students menu.

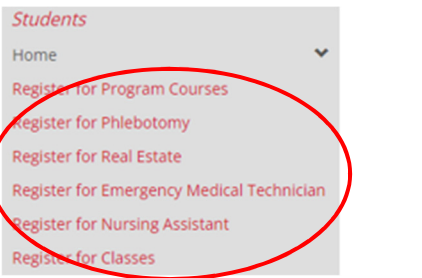

4. Select the Add/Drop Courses option. If the Add/Drop Courses icon does not appear, submit the Personal Info Update and Registration Agreement (on the same page). The icon will appear.

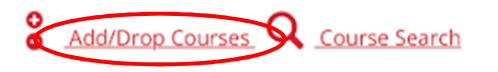

CERTIFICATE: If registering for Real Estate, Nursing Assistant, Emergency Medical Technician, or Phlebotomy, be sure to use 'Term' Certificate Seeker. Use 2024-2025 Certificate Seeker

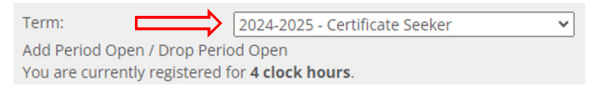

## BLS Provider CPR: If registering for a prequisite course, use 'Term' Continuing Education. Use 2024 – 2025 Continuing Education

| U                  |                                | •                       |   |
|--------------------|--------------------------------|-------------------------|---|
| Term:              | 2024-20                        | 25 - Certificate Seeker | ~ |
| Add Period Ope     | n / Drop Period Open           |                         |   |
| You are current    | y registered for <b>4 cloc</b> | k hours.                |   |
| Add by Course Code | Course Search                  |                         |   |
| Title:             | Begins With                    | ~                       |   |
| Course Code:       | Begins With                    | ~                       |   |
| Term               | 2024-2025 - Continuing E       | Education 🗸             |   |
| Department:        | All                            | ~                       |   |
| Division:          | Continuing Education 🗸         |                         |   |
| Search             | More Search Options            |                         |   |
|                    |                                |                         |   |

### 5. Add your course.

#### Add by Course Code:

-To find your course code, dates, and cost, click one of the links below. (Listed on the course webpage)

# Certificate Seeker (Program)

Continuing Education (pre-admission)

-Enter the course code in an empty Course Code box or select from the dropdown menu. Select Add Course(s) button.

| Add by Course Code Course Searc                                                        | h               |
|----------------------------------------------------------------------------------------|-----------------|
| To add a course, start typing its<br>courses at a time using this feat<br>Course Code: | cour:<br>ure. I |
| 1. × MACH 0995 03 LC                                                                   |                 |
| 3.                                                                                     |                 |
| 5.                                                                                     |                 |
| Add Course(s)                                                                          |                 |

#### **Course Search:**

-To search for your course, use the Search Course section. Select the Search button and scroll through to find your course.

| Add by Course Code | Course Search                |       |                 |
|--------------------|------------------------------|-------|-----------------|
| Title:             | Begins With                  | ~     |                 |
| Course Code:       | Begins With                  | ~     | MACH 0995 03 LC |
| Term.              | 2024-2025 - Continuing Educa | ation | ~               |
| Department:        | All                          | ~     |                 |
| Division:          | Continuing Education 🗸       |       |                 |
| Search             | More Search Options          |       |                 |

-Add a checkmark in the desired course and select the Add Courses button.

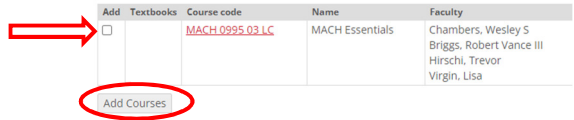

6. Your course will now be in Reserved status. Select the Pay Must Pay Courses button.

-If you are being sponsored, your course will be held for 3 calendar days. Contact Student Services to complete the payment at 435-753-6780 or studentservices@btech.edu.

| Course          | Title           | Schedule          |
|-----------------|-----------------|-------------------|
| MACH 0995 03 LC | MACH Essentials | MTWRF 8:00 - 3:00 |
|                 |                 |                   |

7. Follow prompts for payment.